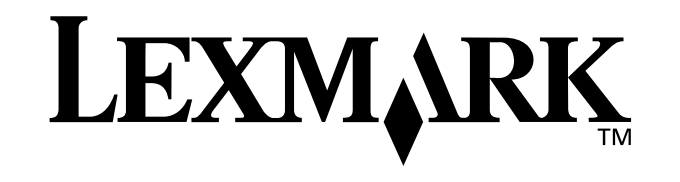

# Z25, Z35 Color Jetprinter<sup>™</sup>

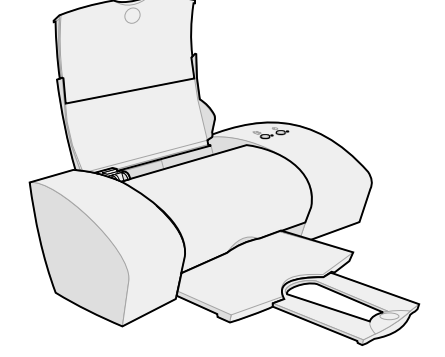

Fra installering til utskrift

for Windows 98, Windows Me, Windows 2000, Windows XP, Mac OS 8.6 til 9.2 og Mac OS X ,versjon 10.0.3 til 10.1

Januar 2002

#### Sikkerhetsinformasjon

- Bruk bare Lexmark-strømkomponenten som følger med dette produktet, eller en godkjent reservedel fra Lexmark.
- Koble strømledningen til et lett tilgjengelig strømuttak i nærheten av produktet.
- Bruk profesjonelt servicepersonell til service og reparasjoner utenom det som er beskrevet i håndboken.

#### Samsvar med EU-direktiver

Dette produktet er i samsvar med krav til beskyttelse fra EU-direktiver 89/336/EØF og 73/23/EØF om tilnærming og harmonisering av lovgivningen til medlemslandene i forbindelse med elektromagnetisk kompatibilitet og sikkerhet for elektronisk utstyr utformet for bruk innen bestemte spenningsgrenser.

En samsvarserklæring som følger kravene til direktivet, er signert av ansvarlig for produksjon og teknisk brukerstøtte, Lexmark International, S.A., Boigny, Frankrike.

Dette produktet oppfyller Klasse B-begrensningene til EN 55022 og sikkerhetskravene til EN 60950.

#### ENERGY STAR

EPA ENERGY STAR-programmet er et samarbeid mellom kontorutstyrsprodusenter for å fremme innføringen av energibesparende produkter og redusere luftforurensningen som følger av kraftproduksjon.

Selskapene som deltar i dette programmet, lanserer produkter som reduserer strømforbruket når de ikke er i bruk. Denne funksjonen kan redusere strømforbruket med opptil 50 prosent. Lexmark er stolt av å delta i dette programmet.

Som ENERGY STAR-partner har Lexmark International, Inc. fastslått at dette produktet oppfyller ENERGY STAR-kravene til energibesparende produkter.

#### Japansk VCCI-melding

```
この決算は、情報処理決測や増換情書自ち現前以降金(いじご))の基準
に基ゴイクシスロイ制を採用業です。この装置は、単磁環境で使用すること
を目的としていますが、この設置がクラオやテレルを増増度で使用するとと
使用されると、受応障性を引き起こすことがあります。
軟良時間書に注いっておしい酸の見いをしていまし。
```

#### The United Kingdom Telecommunications Act 1984

This apparatus is approved under the approval number NS/ G/1234/J/100003 for the indirect connections to the public telecommunications systems in the United Kingdom.

#### Industry Canada compliance statement

This Class B digital apparatus meets all requirements of the Canadian Interference-Causing Equipment Regulations.

#### Avis de conformité aux normes d'Industrie Canada

Cet appareil numérique de la classe B respecte toutes les exigences du Règlement sur le matériel brouilleur du Canada.

# Innhold

# Innhold

| Fra installering til utskrift                                                                                                 | 1                     |
|----------------------------------------------------------------------------------------------------|-----------------------|
| Trinn 1: Kontroller at datamaskinen er slått på                                                                               | 2                     |
| Trinn 2: Kontroller skriverdelene                                                                                             | 2                     |
| Trinn 3: Koble til strømforsyningen                                                                                           | 3                     |
| Trinn 4: Koble til USB-kabelen                                                                                                | 3                     |
| Trinn 5: Sett inn blekkpatronene                                                                                              | 4                     |
| Trinn 6: Legg i opptil 100 ark med vanlig papir                                                                               | 6                     |
| Trinn 7: Installer skriverprogramvaren                                                                                        | 7                     |
| Windows                                                                                                    | <b>8</b><br>9<br>10   |
| Mac OS 8.6 til 9.2<br>Skrive ut fra Mac OS 8.6 til 9.2<br>Trenger du hjelp under installering i Mac OS 8.6 til 9.2?           | <b>12</b><br>13<br>14 |
| Mac OS X, versjon 10.0.3 til 10.1<br>Skrive ut fra Mac OS X, versjon 10.0.3 til 10.1<br>Trenger du hjelp under installering i | <b>15</b><br>16       |
|                                                                                                    | 17                    |
| Kontakte Lexmark                                                                                                    | 18                    |
| Stikkordregister                                                                                                    | 19                    |

# Fra installering til utskrift

Dette heftet gir deg en trinnvis gjennomgang fra installering til utskrift av det første dokumentet i Windows 98, Windows Me, Windows 2000, Windows XP, Mac OS 8.6 til 9.2 eller Mac OS X, versjon 10.03 til 10.1.

For å fullføre installeringen trenger du:

- en datamaskin med CD-ROM-stasjon og USB-port
- en USB-kabel (for eksempel Lexmark P/N 12A2405), som må kjøpes separat
- papir med størrelsen A4 eller Letter

#### Hvis du trenger mer hjelp til å installere skriveren, kan du se:

- Side 10 for Windows 98/Me/2000 og Windows XP
- Side 14 for Mac OS 8.6 til 9.2.
- Side 17 for Mac OS X, versjon 10.0.3 til 10.1

Hvis du vil vite mer om hvordan du kobler skriveren til et nettverk med et nettverkskort fra Lexmark, kan du se i dokumentasjonen for installering som fulgte med Lexmark-nettverkskortet.

## Trinn 1: Kontroller at datamaskinen er slått på

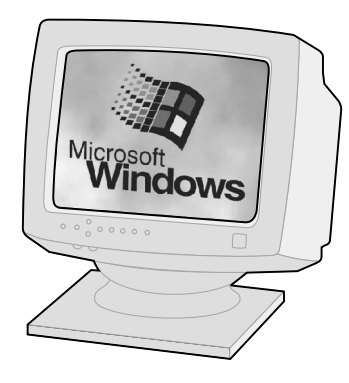

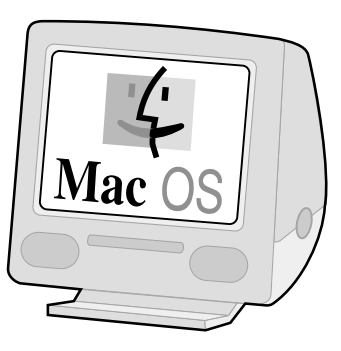

Windows 98 Windows Me Windows 2000 Windows XP Mac OS 8.6 til 9.2 Mac OS X, versjon 10.0.3 til 10.1

# Trinn 2: Kontroller skriverdelene

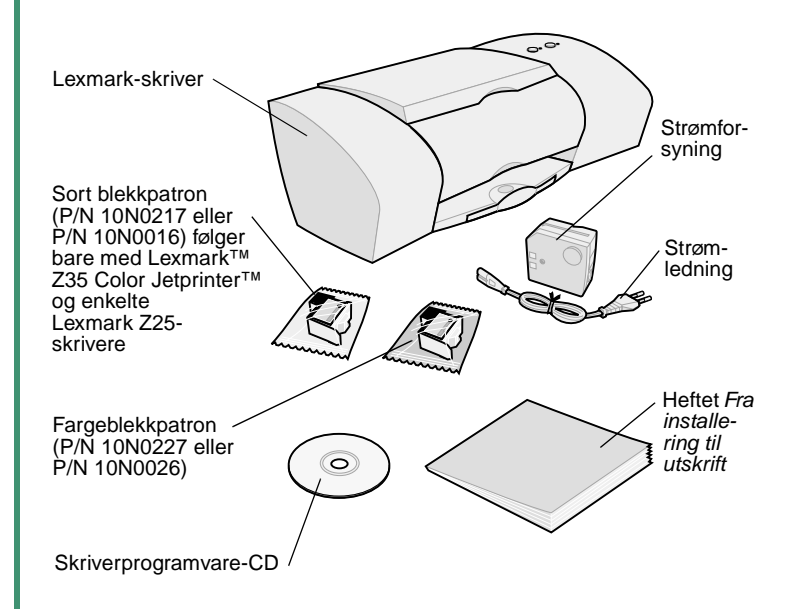

Hvis noe mangler, kontakt Lexmark (se side 18).

## Trinn 3: Koble til strømforsyningen

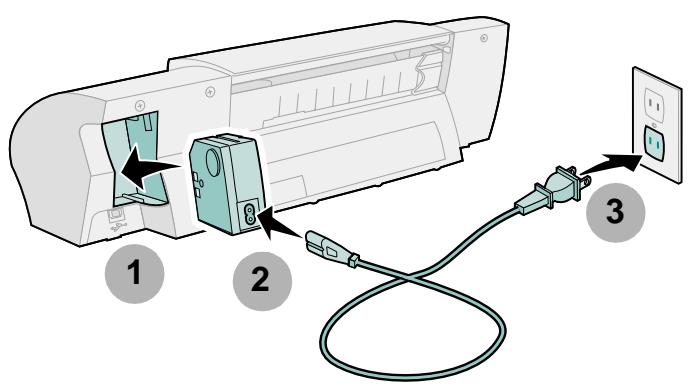

Hvis strømindikatoren ikke lyser:

- 1 Kontroller at strømforsyningen er tilkoblet.
- 2 Trykk på av/på-knappen.

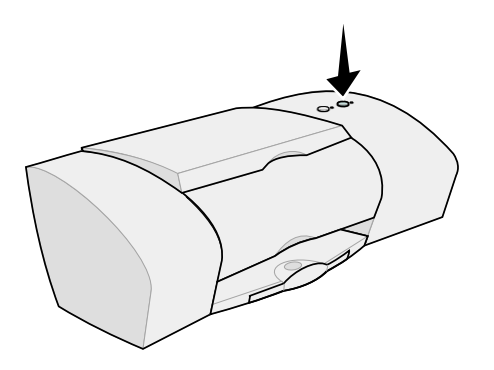

# Trinn 4: Koble til USB-kabelen

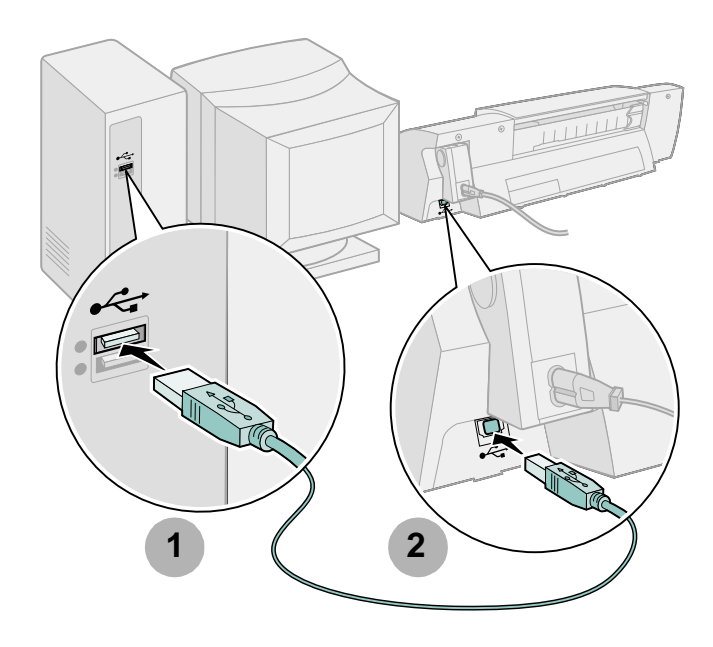

Merk: Plasseringen og retningen til USB-porten på datamaskinen kan avvike fra det som vises her. Se etter dette symbolet:

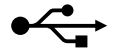

## Trinn 5: Sett inn blekkpatronene

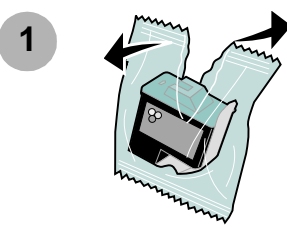

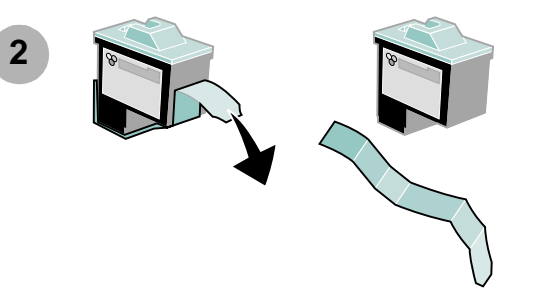

Advarsel: lkke berør gulloverflatene på baksiden og bunnen av blekkpatronene.

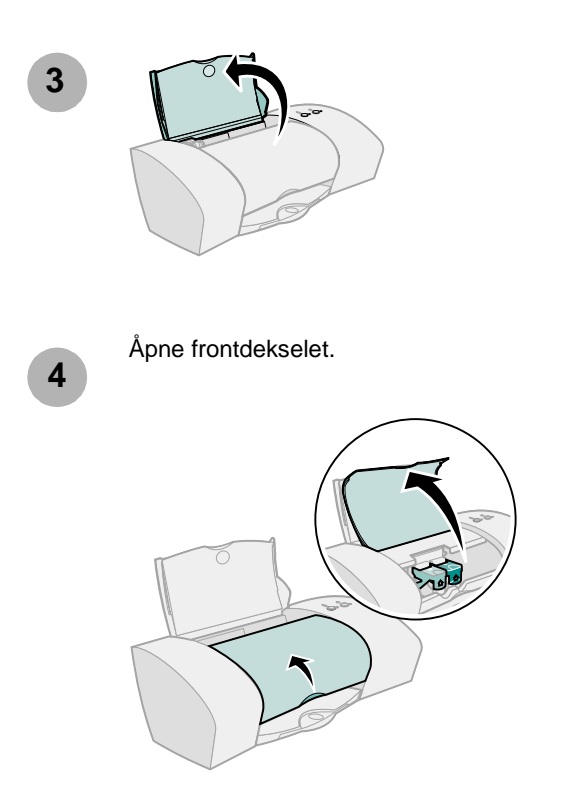

Merk: Patronholderen flyttes til innsettingsposisjon når du åpner frontdekselet.

Installering

Du kan skrive ut med

- en fargeblekkpatron (P/N 10N0227 eller 10N0026) i venstre patronholder og en sort blekkpatron (P/N 10N0217 eller 10N0016) i høyre patronholder
- bare en fargeblekkpatron (P/N 10N0227 eller 10N0026) i venstre patronholder
- bare en sort blekkpatron (P/N 10N0217 eller 10N0016) i høyre patronholder

Følg trinn 5, trinn 6 og trinn 7 for din skrivermodell.

Hvis skriveren ble levert med én blekkpatron:

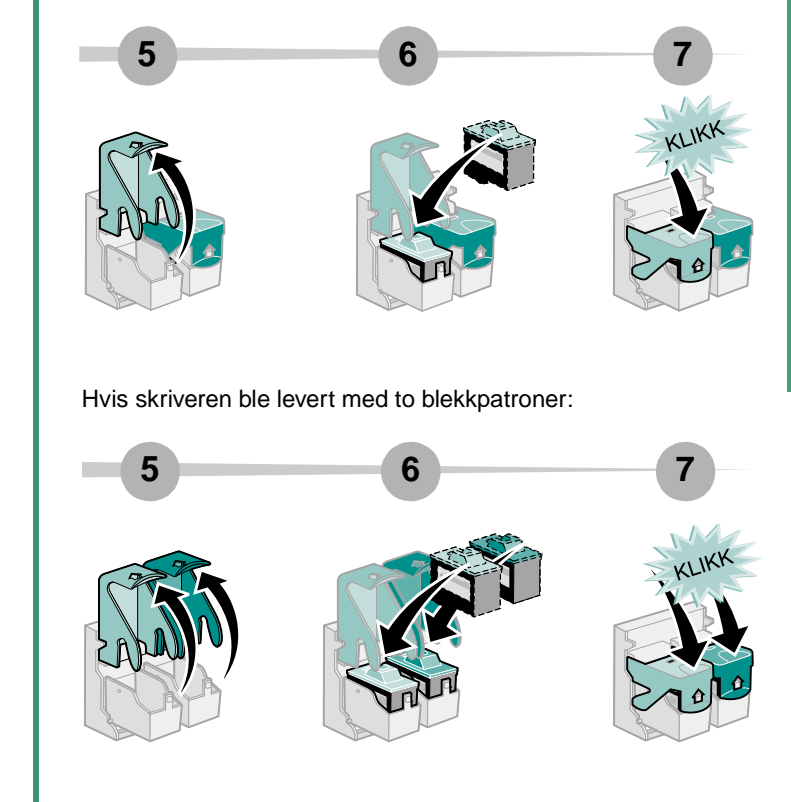

8

Lukk frontdekselet.

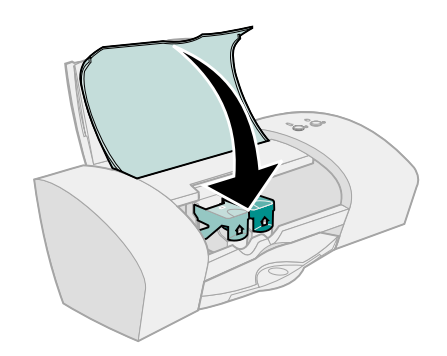

## Trinn 6: Legg i opptil 100 ark med vanlig papir

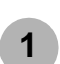

Kontroller at du har dratt papirstøtten og utskuffen helt ut.

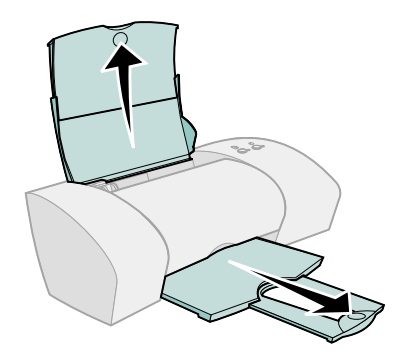

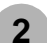

Klem og skyv papirskinnen inn mot venstre side av arkene for å unngå papirstopp.

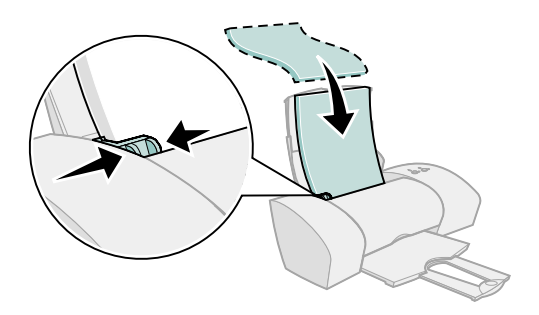

Merk: A4-papir skal ligge litt over toppen av papirstøtten. Letter-papir skal ligge kant-i-kant med toppen av papirstøtten.

## Trinn 7: Installer skriverprogramvaren

Følg alle trinnene for ditt operativsystem.

| Operativsystem:                   | Side: |
|-----------------------------------|-------|
| Windows 98/Me/2000 og Windows XP  | 8     |
| Mac OS 8.6 til 9.2                | 12    |
| Mac OS X, versjon 10.0.3 til 10.1 | 15    |
|                                   |       |

Skriverprogramvare for enkelte andre operativsystemer (f.eks. Linux) er tilgjengelig på hjemmesiden til Lexmark. Hvis du vil ha mer informasjon, se på side 18. Når du laster ned programvaren, finner du installeringsinformasjonen i Les meg-filen.

Hvis du bruker skriveren med et nettverkskort fra Lexmark, må du se etter i dokumentasjonen for kortet når du skal installere skriverprogramvaren.

# Windows

Gå til side 12 for å installere skriverprogramvare for Mac OS 8.6 til 9.2. Gå til side 15 for å installere skriverprogramvare for Mac OS X, versjon 10.0.3 til 10.1.

Merk: Skjermbildene for programvaren din ser kanskje litt annerledes ut enn de som vises i dette heftet, avhengig av skrivermodell og operativsystem. Pilene viser hvor du skal klikke.

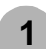

Klikk på **Avbryt** på alle skjermbildene som ligner på det som vises.

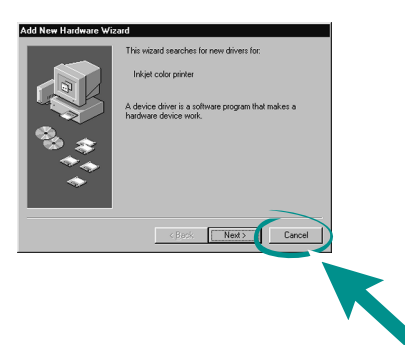

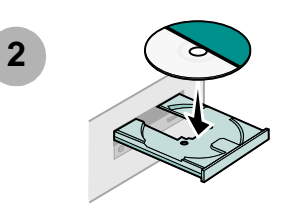

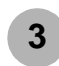

Vent til følgende installeringsbilde for Lexmarkskriverprogramvaren vises. Hvis det **ikke** vises, se på side 10.

| a | LEXMAR                                                                                                    |
|---|----------------------------------------------------------------------------------------------------|
| 0 | The Lexmark Z25-Z35 CD-ROM has been inserted. Olick "Tools" to view the<br>documentation, license agreement and other options. |
| / | Click "Install Now" to install the necessary software files and accept the<br>License Agreement.                               |
|   | Cancel Icols Install Now                                                                                                    |
|   |                                                                                                    |
|   |                                                                                                    |
|   |                                                                                                    |

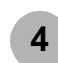

Følg instruksjonene på skjermen for å fullføre programvareinstalleringen.

Under installeringen skrives det ut en justeringsside. Hvis den ikke skrives ut, se side 10.

#### Gratulerer!

Du er ferdig med å installere Windows-skriveren.

## **Skrive ut fra Windows**

Når du har klargjort skriveren og installert skriverprogramvaren, er du klar til å skrive ut det første dokumentet.

Så enkelt er det å skrive ut:

- 1 Legg i papiret. Hvis du trenger hjelp, se side 6.
- 2 Åpne filen du ønsker å skrive ut.
- 3 Tilpass skriverinnstillingene under Utskriftsegenskaper.
  - a Fra dokumentet klikker du på Fil ▶ Skriv ut ▶ Egenskaper eller Innstillinger.
    - Merk: For noen programmer i Windows 2000 må du klikke på Fil ▶ Skriv ut. Fra kategorien Skriverinnstillinger klikker du på Endre.

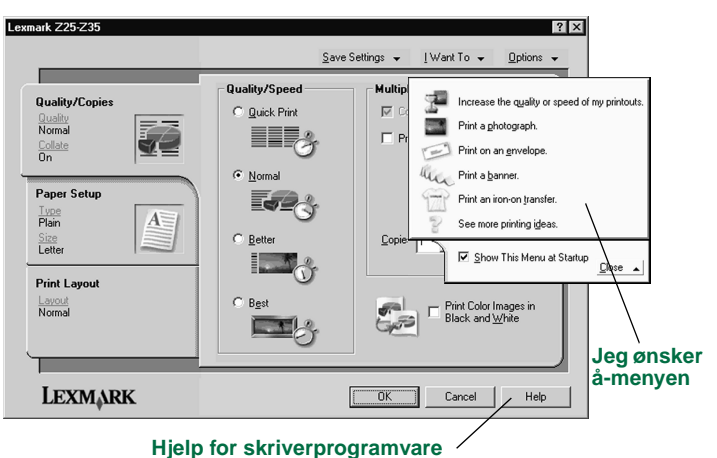

#### njeip for skriverprogramvare

- **b** Hvis du vil vite mer:
  - Utforsk kategoriene og menyene under Utskriftsegenskaper. Bruk Jeg ønsker å-menyen som en veiviser for å skrive ut fotografier, konvolutter, påstrykningspapir og mer.
  - Klikk på Hjelp for å vise hjelpen for skriverprogramvaren.
- c Tilpass innstillingene for dokumentet.
- d Klikk på **OK** for å bruke innstillingene og lukke Utskriftsegenskaper.
- 4 Skriv ut dokumentet.

Lexmarks løsningssenter er din fullstendige veiviser til:

- å skrive ut fotografier, konvolutter, bannere eller spesialdokumenter
- å løse utskriftsproblemer
- å bestille, legge i og vedlikeholde blekkpatroner
- å kontakte Lexmark

Slik åpner du Lexmarks løsningssenter:

Dobbeltklikk på ikonet for løsningssenteret for Lexmark Z25-Z35 på skrivebordet, eller klikk på Start ▶ Programmer eller Alle programmer ▶ Lexmark Z25-Z35 ▶ Lexmark Z25-Z35løsningssenter.

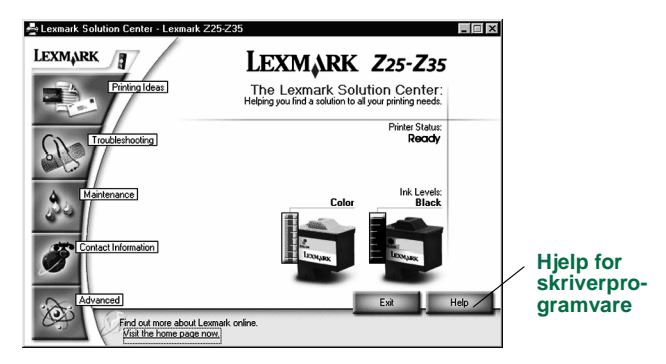

Merk: Skjermbildet ditt kan se annerledes ut, avhengig av skrivermodell og hvilke blekkpatroner du bruker.

# Trenger du hjelp under installering i Windows?

## Installeringsskjermbildet vises ikke.

- 1 Pass på å klikke på **Avbryt** i alle skjermbildene som ligner på det i trinn 1 på side 8.
- 2 Kontroller at programvare-CDen for Lexmark-skriveren står i CD-ROM-stasjonen.
- 3 Dobbeltklikk på Min datamaskin på skrivebordet.
- 4 Dobbeltklikk på ikonet for CD-ROM-stasjonen. Dobbeltklikk på **setup.exe** hvis det er nødvendig.
- 5 Gå til trinn 3 på side 8.

## Justeringssiden skrives ikke ut.

- Kontroller at blekkpatronene er satt inn riktig (se på side 4).
- Følg instruksjonene hvis det vises en feilmelding på skjermen. Klikk på ? i feilmeldingen hvis du trenger hjelp.

## Skriveren virker ikke.

Prøv følgende:

• Kontroller skriverstatusen:

#### Windows 98/Me/2000

- a Fra Start-menyen velger du Innstillinger **>** Skrivere.
- b Dobbeltklikk på skriverikonet for Lexmark Z25-Z35 i mappen Skrivere.
- c På skrivermenyen må du kontrollere at
  - Bruk som standard er valgt
  - Stopp utskrift midlertidig ikke er valgt

#### Windows XP

- **b** Klikk på **Skrivere og faksmaskiner**, og klikk deretter på skriverikonet for Lexmark Z25-Z35.
- c På skrivermenyen må du kontrollere at:
  - Bruk som standard er valgt
  - Stopp utskrift midlertidig ikke er valgt
- Hvis du har koblet skriveren til en annen enhet, for eksempel en skanner eller faks, må du koble fra denne enheten og deretter koble skriveren direkte til datamaskinen.

- Kontroller skriverporten:
  - a Klikk på Skriv ut eller Skriverinstallering på Fil-menyen i et program.
  - **b** I området for plassering må du kontrolle at skriverporten er satt til **USB**.
- Kontroller at du ikke har installert flere kopier av skriverprogramvaren:
  - a Fra Start-menyen velger du Innstillinger > Skrivere.
  - **b** I Skrivere-mappen må du kontrollere at det bare finnes ett ikon for din skriver.

Hvis skriverporten er feil, eller flere forekomster av skriverprogramvaren er installert, må du avinstallere skriverprogramvaren og installere den på nytt:

- 1 Fra Start-menyen klikker du på Programmer eller Alle programmer ▶ Lexmark Z25-Z35 ▶ Lexmark Z25-Z35avinstallering.
- 2 Følg instruksjonene på skjermen.

Merk: Kontroller at du avinstallerer alle forekomster av skriverprogramvaren.

**3** Hvis du ønsker å installere skriverprogramvaren på nytt, se på side 8.

## Papirmatelampen blinker.

Hvis du ser en feilmelding på skjermen, må du følge instruksjonene. Klikk på **?** i feilmeldingen hvis du trenger hjelp.

# Mac OS 8.6 til 9.2

Gå til side 8 for å installere skriverprogramvaren for Windows på nytt. Gå til side 15 for å installere skriverprogramvare for Mac OS X, versjon 10.0.3 til 10.1.

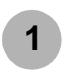

Lukk alle åpne programmer.

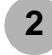

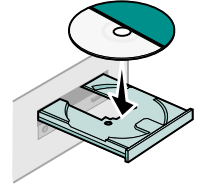

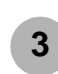

Vent til følgende installeringsbilde for Lexmarkskriverprogramvaren vises. Hvis det **ikke** vises, se på side 14.

| Lexmark Z 35                                                                           | Installation 🛛 🗧       |
|----------------------------------------------------------------------------------------|------------------------|
| LEXMARK                                                                                |                        |
| Click to install the printer software and to agree to<br>the license agreement.        | Install and Agree      |
| lick to uninstall the printer software.                                                | Uninstall              |
| Click to access phone numbers and Internet<br>addresses for information and supplies.  | Contect Lexmark        |
| Click to view the end user license agreement.                                          | Yiew License Agreement |
| Click to view the Read Me file.                                                        | View Read Me           |
| Click to view the User's Guide. (Adobe Acrobat is<br>required and included on the CD.) | Yiew User's Guide      |
| Quit                                                                                   | English 🛊              |

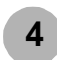

Følg instruksjonene på skjermen for å fullføre programvareinstalleringen.

Under installeringen skrives det ut en justeringsside. Hvis den ikke skrives ut, se side 14.

#### Gratulerer!

Du er ferdig med å installere skriveren for Mac OS 8.6 til 9.2.

## Skrive ut fra Mac OS 8.6 til 9.2

Når du har klargjort skriveren og installert skriverprogramvaren, er du klar til å skrive ut det første dokumentet.

Så enkelt er det å skrive ut:

- 1 Legg i papiret. Hvis du trenger hjelp, se side 6.
- 2 Åpne filen du ønsker å skrive ut.
- 3 Tilpass skriverinnstillingene.
- 4 Skriv ut dokumentet.

Brukerhåndboken for Mac OS 8.6 til 9.2 inneholder

utskriftsinstruksjoner og -ideer, vedlikeholdstips og informasjon om feilsøking. Du trenger Adobe Acrobat 4.0 eller nyere for å kunne åpne skriverdokumentasjonen. Slik åpner du den elektroniske brukerhåndboken:

1 Dobbeltklikk på mappen til skriveren på skrivebordet.

2 Dobbeltklikk på ikonet Lexmark Z25-Z35 Users Guide.pdf.

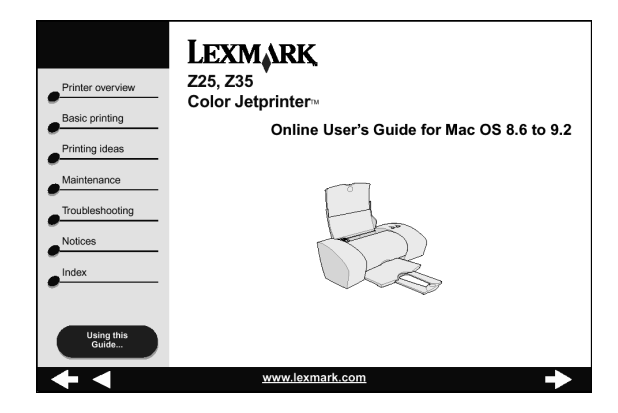

- 3 Klikk på **Skriveroversikt** i venstre del av vinduet for å lære å tilpasse skriverinnstillingene ved hjelp av skriverprogramvaren.
- 4 Når du er ferdig, klikker du på Arkiv ▶ Avslutt.

## Trenger du hjelp under installering i Mac OS 8.6 til 9.2?

### Installeringsskjermbildet vises ikke.

- 1 Kontroller at programvare-CDen for Lexmark-skriveren står i CD-ROM-stasjonen.
- 2 Dobbeltklikk på ikonet for Lexmark Z25-Z35-CDen på skrivebordet.
- 3 Dobbeltklikk på installeringsikonet i CD-mappen.
- 4 Gå til trinn 3 på side 12.

#### Justeringssiden skrives ikke ut.

- Kontroller at blekkpatronene er satt inn riktig (se på side 4).
- Følg instruksjonene hvis det vises en feilmelding på skjermen.
- Hvis du vil ha mer informasjon, kan du se under Feilsøking i den elektroniske brukerhåndboken for Mac OS 8.6 til 9.2. Du kan se på side 13 for å åpne den elektroniske brukerhåndboken.

### Skriveren virker ikke.

- Kontroller at skriveren er lagt til systemet:
  - a Velg Velger på Apple-menyen.
  - **b** Velg skriveren i det venstre vinduet i Velger.

Hvis ikke du finner skriveren i det venstre vinduet i Velger, må du installere skriverprogramvaren (se på side 12).

**c** Kontroller at skriveren vises og er valgt i høyre del av Velger.

Hvis den ikke gjør det, må du kontrollere at USB-kabelen er koblet til. Gjenta eventuelt trinn b og trinn c.

- Kontroller at skriveren er definert som standardskriver:
  - a Velg ikonet for skriveren på skrivebordet.
  - b Velg Utskrift på menylinjen.
  - c Kontroller at Velg standardskriver og Start utskriftskø er valgt.

### Papirmatelampen blinker.

Hvis du ser en feilmelding på skjermen, må du følge instruksjonene.

# Mac OS X, versjon 10.0.3 til 10.1

Du kan se på side 8 for å installere skriverprogramvaren for Windows. Du kan se på side 12 for å installere skriverprogramvaren for Mac OS 8.6 til 9.2.

Lukk alle åpne programmer.

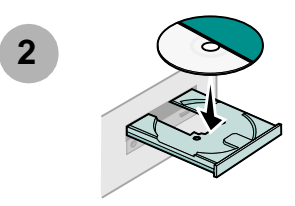

3

Dobbeltklikk på ikonet for Lexmark Z25-Z35-CDen på skrivebordet.

Dobbeltklikk på installeringsikonet i CD-mappen.

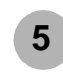

Vent til følgende installeringsbilde for Lexmarkskriverprogramvaren vises. Hvis det **ikke** vises, se på side 17.

| ick to install the printer software and to agree to the ense agreement.           | Install and Agree      |
|-----------------------------------------------------------------------------------|------------------------|
| ick to uninstall the printer software.                                            | Uninstall              |
| ick to access phone numbers and Internet addresses<br>r information and supplies. | Contact Lexmark        |
| ick to view the end user license agreement.                                       | View License Agreement |
| ick to view the Read Me file.                                                     | View Read Me           |

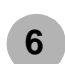

Følg instruksjonene på skjermen for å fullføre programvareinstalleringen.

Under installeringen skrives det ut en justeringsside. Hvis den ikke skrives ut, se side 17.

#### Gratulerer!

Du er ferdig med å installere skriveren for Mac OS 10.0.3 til 10.1.

# Skrive ut fra Mac OS X, versjon 10.0.3 til 10.1

Når du har klargjort skriveren og installert skriverprogramvaren, er du klar til å skrive ut det første dokumentet.

Så enkelt er det å skrive ut:

- 1 Legg i papiret. Hvis du trenger hjelp, se side 6.
- 2 Åpne filen du ønsker å skrive ut.
- 3 Tilpass skriverinnstillingene.
- 4 Skriv ut dokumentet.

Den elektroniske brukerhåndboken for Mac OS X 10.0.3 til 10.1 inneholder utskriftsinstruksjoner og -ideer, vedlikeholdstips og informasjon om feilsøking. Du trenger Adobe Acrobat 4.0 eller nyere for å kunne åpne skriverdokumentasjonen. Slik åpner du den elektroniske brukerhåndboken:

- 1 Klikk på Finder-ikonet i Dock.
- 2 Klikk på Maskin og dobbeltklikk deretter på ikonet for OS Xdisk ▶ Bibliotek-mappen ▶ Skrivere-mappen ▶ Lexmarkmappen.

3 Dobbeltklikk på ikonet Lexmark Z25-Z35 Users Guide.pdf.

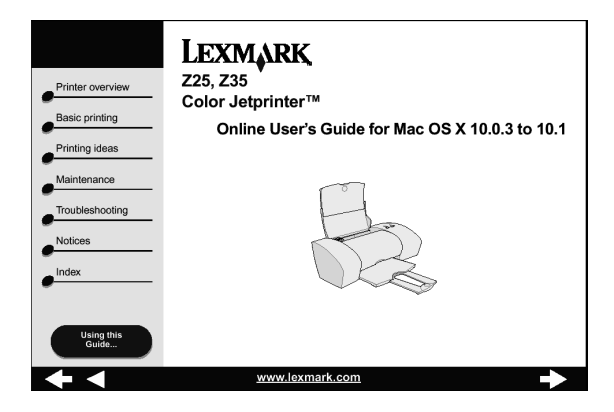

- 4 I venstre del av vinduet klikker du på **Skriveroversikt** for å lære om hvordan du tilpasser skriverinnstillingene ved hjelp av skriverprogramvaren.
- 5 Når du er ferdig, klikker du på Arkiv > Avslutt.

## Trenger du hjelp under installering i Mac OS 10.0.3 til 10.1?

#### Installeringsskjermbildet vises ikke.

- 1 Kontroller at programvare-CDen for Lexmark-skriveren står i CD-ROM-stasjonen.
- 2 Dobbeltklikk på ikonet for Lexmark Z25-Z35-CDen på skrivebordet.
- 3 Dobbeltklikk på installeringsikonet i CD-mappen.
- 4 Gå til trinn 5 på side 15.

#### Justeringssiden skrives ikke ut.

- Kontroller at blekkpatronene er satt inn riktig (se på side 4).
- Følg instruksjonene hvis det vises en feilmelding på skjermen.
- Hvis du vil ha mer informasjon, kan du se under Feilsøking i den elektroniske brukerhåndboken for Mac OS X 10.0.3 til 10.1. Du kan se på side 16 for å åpne den elektroniske brukerhåndboken.

### Papirmatelampen blinker.

Hvis du ser en feilmelding på skjermen, må du følge instruksjonene.

## Skriveren virker ikke.

Kontroller først tilkoblingen av USB-kabelen. Gjør deretter følgende:

- 1 Klikk på Finder-ikonet i Dock.
- 2 I Finder-vinduet klikker du på Programmer på verktøylinjen.
- 3 Dobbeltklikk på mappen Utilities.
- 4 Dobbeltklikk på utskriftssenterikonet.
- 5 Velg skriveren fra listen over skrivere. Hvis det er nødvendig, kan du klikke på Vis skriverliste for å åpne skriverlisten.

Hvis din skriver ikke står oppført, må du gjøre følgende:

- a Klikk på Legg til skriver.
- **b** Velg USB på menyen.
- c Velg din skriver, og klikk deretter på Legg til.

Hvis din skriver **ikke** står oppført som en USB-skriver, må du installere skriverprogramvaren (se side 15).

- 6 Velg Bruk som standard på menyen Skrivere.
- 7 Velg Vis kø på menyen Skrivere.
- 8 Fra menyen Utskriftskø:
  - a Velg Start kø, hvis tilgjengelig.
  - b Velg utskriftsjobben, og velg deretter Prøv på nytt eller Fortsett, hvis tilgjengelig.

# Kontakte Lexmark

Besøk vår hjemmeside på www.lexmark.com for å:

- få teknisk brukerstøtte
- registrere skriveren
- få tilgang til dokumentasjon for skriveren
- finne gratistilbud

Se i tabellen for andre måter å kontakte Lexmark på.

| Windows                                                                                                    | Mac OS 8.6<br>til 9.2                                                                                                    | Mac OS X, versjon<br>10.0.3 til 10.1                                                                                                    |
|----------------------------------------------------------------------------------------------------|----------------------------------------------------------------------------------------------------|----------------------------------------------------------------------------------------------------|
| Vise en liste med<br>telefonnumre:<br>1 Sett inn<br>programvare-CDen i<br>CD-ROM-stasjonen.<br>2 Klikk på Kontakt<br>Lexmark ▶ Teknisk<br>brukerstøtte.                                             | <ol> <li>Sett inn pro-<br/>gramvare-<br/>CDen i<br/>CD-ROM-<br/>stasjonen.</li> <li>Klikk på<br/>Kontakt<br/>Lexmark.</li> </ol>  | <ol> <li>Sett inn programvare-CDen i<br/>CD-ROM-stasjonen.</li> <li>Dobbeltklikk på ikonet for<br/>Lexmark 225-235-CDen på<br/>skrivebordet.</li> <li>Dobbeltklikk på<br/>installeringsikonet i CD-<br/>mappen.</li> <li>Klikk på Kontakt Lexmark.</li> </ol>             |
| Slik får du tilgang til<br>kundestøtteinformasjon<br>fra Lexmarks<br>hjemmeside:<br>1 Åpne Lexmarks<br>løsningssenter<br>(se på side 10).<br>1 Klikk på Kontaktin-<br>formasjon ▶ Kun-<br>destøtte. | <ol> <li>Dobbeltklikk<br/>på skriver-<br/>mappen på<br/>skrivebordet.</li> <li>Dobbeltklikk<br/>på Teknisk<br/>støtte.</li> </ol> | <ol> <li>Klikk Maskin i Finder og<br/>dobbeltklikk deretter på ikonet<br/>for OS X-disk ▶ Bibliotek-<br/>mappen ▶ Skrivere-mappen<br/>▶ Lexmark-mappen.</li> <li>Dobbeltklikk på ikonet for<br/>Lexmark Z25-Z35-verktøyet.</li> <li>Klikk på Kontakte Lexmark.</li> </ol> |

# Stikkordregister

#### Α

av/på-knapp ..... 3

#### В

| blekkpatroner |   |
|---------------|---|
| sette inn     | 4 |
| varenummer    | 2 |

#### D

|  | deler, skriver. |  |  |  |  |  |  |  |  |  |  |  |  |  |  |  |  |  |  |  |  | 2 |
|--|-----------------|--|--|--|--|--|--|--|--|--|--|--|--|--|--|--|--|--|--|--|--|---|
|--|-----------------|--|--|--|--|--|--|--|--|--|--|--|--|--|--|--|--|--|--|--|--|---|

#### Ε

| elektronisk brukerhåndbok  |   |
|----------------------------|---|
| Mac OS 10.0.3 til 10.1 1   | 6 |
| Mac OS 8.6 til 9.2 1       | 3 |
| endre skriverinnstillinger |   |
| Windows                    | 9 |

#### F

#### feilsøking

| installeringsskjermbildet vises ikke | ÷  |
|--------------------------------------|----|
| Mac OS 10.0.3 til 10.1               | 17 |
| Mac OS 8.6 til 9.2                   | 14 |
| Windows                              | 10 |
|                                      |    |

| justeringssiden skrives ikke ut |
|---------------------------------|
| Mac OS 10.0.3 til 10.1 17       |
| Mac OS 8.6 til 9.2 14           |
| Windows                         |
| papirmatelampen blinker         |
| Mac OS 10.0.3 til 10.1 17       |
| Mac OS 8.6 til 9.2 14           |
| Windows                         |
| skriveren virker ikke           |
| Mac OS 10.0.3 til 10.1 17       |
| Mac OS 8.6 til 9.2 14           |
| Windows                         |
| finne, USB-port 3               |
|                                 |

#### н

| hjelp for skriverprogramvare |       |   |   |       |
|------------------------------|-------|---|---|-------|
| Windows                      | <br>• | • | • | 9, 10 |

#### I.

| installere skriverprogramvare        |
|--------------------------------------|
| Mac OS 10.0.3 til 10.1 15            |
| Mac OS 8.6 til 9.2 12                |
| Windows 8                            |
| installeringskrav1                   |
| installeringsskjermbildet vises ikke |
| Mac OS 10.0.3 til 10.1 17            |
| Mac OS 8.6 til 9.2 14                |
| Windows 10                           |

#### J

| Jeg ønsker å-menyen (Windows)  | . 9 |
|--------------------------------|-----|
| ustere papirskinne             | . 7 |
| usteringssiden skrives ikke ut |     |
| Mac OS 10.0.3 til 10.1         | 17  |
| Mac OS 8.6 til 9.2             | 14  |
| Windows                        | 10  |
|                                |     |

#### Κ

| kabel, USB                |   |
|---------------------------|---|
| koble til                 | 3 |
| varenummer                | 1 |
| koble til                 |   |
| strømforsyning            | 3 |
| USB-kabel                 | 3 |
| kontakte Lexmark 1        | 8 |
| kontrollere skriverporten |   |
| (Windows)1                | 1 |

#### L

| egge i papir                  | 6  |
|-------------------------------|----|
| Lexmarks Internett-adresse    | 18 |
| Lexmarks løsningssenter, åpne |    |
| Windows                       | 10 |

Μ

| Mac OS 10.0.3 til 10.1           |
|----------------------------------|
| elektronisk brukerhåndbok 16     |
| installere skriverprogramvare 15 |
| skrive ut 16                     |
| Mac OS 8.6 til 9.2               |
| elektronisk brukerhåndbok 13     |
| installere skriverprogramvare 12 |
| skrive ut                        |
| merknader                        |
| Industry Canada compliance       |
| statement ii                     |
| Japansk VCCI ii                  |
| sikkerhetsinformasjon ii         |
| the United Kingdom               |
| Telecommunications               |
| Act 1984 ii                      |
|                                  |

## Ν

Ny maskinvare funnet, skjermbilde .... 8

#### Ρ

| papir, legge i          | 6  |
|-------------------------|----|
| papirmatelampen blinker |    |
| Mac OS 10.0.3 til 10.1  | 17 |
| Mac OS 8.6 til 9.2      | 14 |
| Windows                 | 11 |
| papirskinne, justere    | 7  |
| papirstopp, unngå       | 7  |

| problemløsing          |    |
|------------------------|----|
| Mac OS 10.0.3 til 10.1 | 17 |
| Mac OS 8.6 til 9.2     | 14 |
| Windows                | 10 |
|                        |    |

#### S

| sette inn blekkpatroner4              |
|---------------------------------------|
|                                       |
| skrive ut                             |
| Mac OS 10.0.3 til 10.1 16             |
| Mac OS 8.6 til 9.2 13                 |
| Windows9                              |
| skriverdeler                          |
| skriveren virker ikke                 |
| Mac OS 10.0.3 til 10.1 17             |
| Mac OS 8.6 til 9.2 14                 |
| Windows11                             |
| skriverinnstillinger, endre           |
| Windows9                              |
| skriverport, kontrollere (Windows) 11 |
| skriverprogramvare, avinstallere      |
| Windows                               |
| skriverprogramvare, installere        |
| Mac OS 10.0.3 til 10.1 15             |
| Mac OS 8.6 til 9.2                    |
| Windows                               |
| stramforsyning koble til              |
|                                       |

#### U

| United Kingdom Telecommunications |    |
|-----------------------------------|----|
| Act 1984                          | ii |
| unngå papirstopp                  | 7  |
| USB-kabel                         |    |
| koble til                         | 3  |
| varenummer                        | 1  |
| USB-port, finne                   | 3  |
| Utskriftsegenskaper (Windows)     | 9  |

#### V

| varenummer                  |   |
|-----------------------------|---|
| blekkpatroner               | 2 |
| USB-kabel                   | 1 |
| Veiviser for ny maskinvare, |   |
| skjermbilde                 | 3 |

#### W

| Windows                         |
|---------------------------------|
| avinstallere                    |
| skriverprogramvare 11           |
| feilsøking 10                   |
| hjelp for                       |
| skriverprogramvare 9, 10        |
| installere skriverprogramvare 8 |
| Jeg ønsker å-menyen 9           |
| Lexmarks løsningssenter 10      |
| skrive ut                       |
| Utskriftsegenskaper 9           |

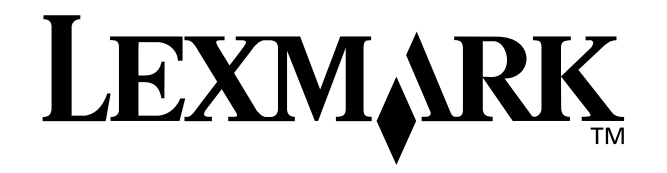

Lexmark and Lexmark with diamond design are trademarks of Lexmark International, Inc., registered in the United States and/or other countries. Color Jetprinter is a trademark of Lexmark International, Inc. Other trademarks are the property of their respective owners. © 2002 Lexmark International, Inc. 740 West New Circle Road Lexington, Kentucky 40550

www.lexmark.com